## Инструкция по эксплуатации программы DTU configurator.

- 1. DTU configurator предназначен для изменения настроек датчика ДТУ через интерфейс RS-485. Пользователь имеет возможность настроить ДТУ на работу по одному из четырех возможных программных протоколов, сетевой адрес ДТУ в сети RS-485, и некоторые специфичные для конкретного протокола параметры.
- 2. Требования к ОС. Необходимо наличие одной из следующих ОС: MS Windows XP, Vista, 7, 8, 10.
- Аппаратные требования. Для использования DTU configurator датчик ДТУ должен быть индивидуально (при этом к RS-485 не должны быть подключены другие датчики ДТУ) подключен к компьютеру через переходник RS-485 - USB (на пример - MOXA Uport 1150). При использовании адаптера MOXA необходимо настроить в Windows Control Panel / Devices Manager / Multiport Adapters / UPort 1150 / Ports Configuration в режим "RS-485 2W".
- 4. Датчик ДТУ при включении первые три секунды позволяет программно перевести себя в специальный режим "bootloader" для проведения предварительной настройки. В этом режиме можно обновить стандартную рабочую прошивку (firmware), и считать/записать сектора энергонезависимой памяти, в которых хранятся настройки протоколов и выбрать протокол по которому датчик ДТУ будет работать в стандартном режиме.
- 5. Последовательность использования программы DTU configuration.
  - а. Подключите ДТУ к компьютеру при помощи адаптера RS-485 USB.
  - b. В окне Control Panel / Devices Manager / Ports (COM) узнайте номер COM порта, который присвоен конвертору RS-485.
  - с. Запустите DTU configurator
  - d. В поле 11 (RS-485 COM NUMBER) впишите номер COM порта, который присвоен конвертору RS-485.
  - е. Нажмите на кнопку 1 (CONNECT TO DTU)
  - f. Выключите питание ДТУ, затем включите питание ДТУ.
  - g. Если все правильно, светодиод LED 2 станет зеленым и появится текст "Link established OK" в поле 4.
  - h. Если это не случится, проверьте все аппаратные подключения, в некоторых случаях может помочь вручную задать номер COM порта от 1 доl 9 (в Диспетчере устройств Windows).
  - Когда успешно установлена связь ДТУ находится в bootloader режиме. Поле 3 (ticks) используется для отображения текущего состояния связи с ДТУ (программа каждые 0.5 секунды проверяет связь с ДТУ). Если ДТУ три раза подряд не ответит – программа перейдет к начальной стадии.
- 6. После успешной установки связи, можно настроить требуемые параметры и записать их в энергонезависимую память. Также можно обновить рабочую прошивку (firmware), верифицировать ее и послать команду для ресета ДТУ (после ресета ДТУ выйдет из режима bootloader и перейдет в стандартный рабочий режим в соответствии с записанными в память настройками).
- 7. Установка. Для установки DTU можно запустить setup.exe или dtu\_cinfigurator.msi. Рекомендуется не устанавливать программу внутри папки Program Files. Лучше использовать выделенную папку, созданную в корневом каталоге.
- 8. Все вопросы Вы можете присылать на <u>support@lcard.ru</u>

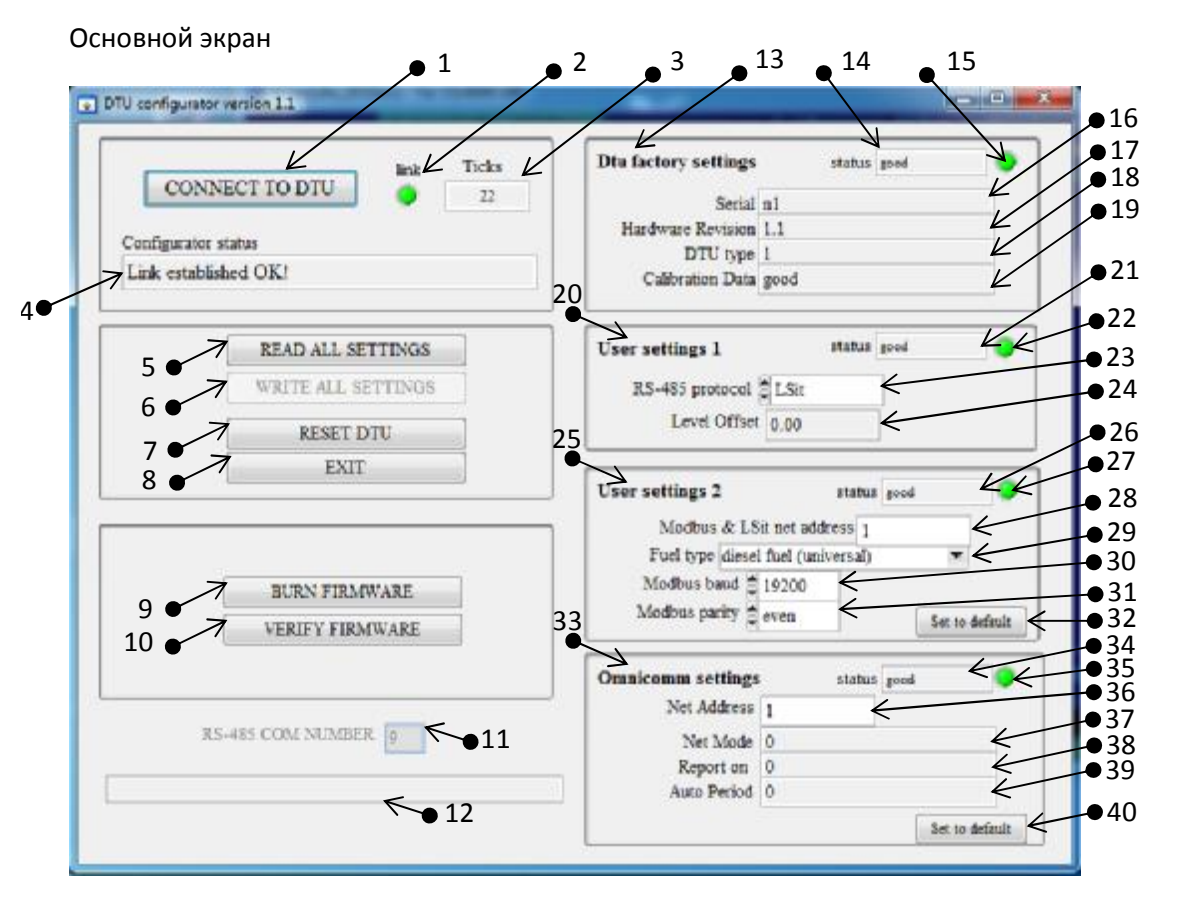

Таблица с описанием полей.

| Номер | Название поля      | Описание                                                     |
|-------|--------------------|--------------------------------------------------------------|
| поля  |                    |                                                              |
| 1.    | Кнопка "CONNECT    | Нажмите на эту кнопку для установки связи с датчиком ДТУ и   |
|       | TO DTU"            | перевода датчика в состояние bootloader. Для этого после     |
|       |                    | нажатия на кнопку надо выключить и включить питание датчика  |
|       |                    | ДТУ. Датчик должен быть подключен к компьютеру               |
|       |                    | индивидуально (в сети RS-485 должен быть подключен толко     |
|       |                    | один настраиваемый датчик ДТУ). После завершения работы с    |
|       |                    | программой DTU configurator можно использовать одновременно  |
|       |                    | до 247 датчиков в одной сети RS-485.                         |
| 2.    | Светодиод Link     | Загорается зеленым при наличии связи с датчиком ДТУ в режиме |
|       |                    | bootloader.                                                  |
| 3.    | Ticks              | Показывает счетчик проверок связи с датчиком. После успешной |
|       |                    | установки связи с датчиком, программа проверяет связь каждые |
|       |                    | 0.5 секунды.                                                 |
| 4.    | Status             | Показывает текущее состояние программы.                      |
| 5.    | Кнопка "READ ALL   | При нажатии на эту кнопку программа считает и отобразит все  |
|       | SETTING"           | настройки датчика. При установке связи с датчиком чтение и   |
|       |                    | отображение всех настроек происходит автоматически.          |
| 6.    | Кнопка "WRITE ALL  | После внесения изменений в полях настроек, данная кнопка     |
|       | SETTINGS"          | станет активной и может быть нажата для записи изменений в   |
|       |                    | энергонезависимой памяти датчика.                            |
| 7.    | Кнопка "RESET DTU" | После нажатия на эту кнопку, датчик будет перезапущен и      |

|     |                      | перейдет в стандартное рабочее состояние.                       |
|-----|----------------------|-----------------------------------------------------------------|
| 8.  | Кнопка "EXIT"        | Нажмите на кнопку для выхода из программы. Если в настройки     |
|     |                      | были внесены несохраненные изменения, программа запросит        |
|     |                      | подтверждение перед выходом.                                    |
| 9.  | Кнопка "BURN         | Используйте эту кнопку только при реальной необходимости        |
|     | FIRMWARE"            | обновить встроенную рабочую программу.                          |
| 10. | Кнопка "VERIFY       | Используйте эту кнопку для верификации рабочей программы        |
|     | FIRMWARE"            | датчика с файлом.                                               |
| 11. | RS-485 COM           | Запишите в это поле номер порта RS-485. Узнать номер порта      |
|     | NUMBER               | можно в Control Panel / Devices Manager / Ports (COM). При      |
|     |                      | каждом выходе из программы, записанные номер порта              |
|     |                      | запоминается в папке, в которой установлен DTU configurator.    |
| 12. | Статус               | Поле для вывода сообщений.                                      |
| 13. | Dtu factory settings | Подпанель "заводские настройки", содержащая настройки           |
|     | , ,                  | датчика, которые не могут быть изменены и которые               |
|     |                      | записываются только при производстве датчика (серийный номер    |
|     |                      | датчика, аппаратная версия, калибровки и т.п.).                 |
| 14. | Status               | Отображает состояние сектора с заводскими настройками.          |
|     |                      | Возможные значения: "good", "bad crc", "bad rs-485", "wrong     |
|     |                      | calibration".                                                   |
| 15. | Светодиод            | Если диагностика заводских настроек прошла успешно светодиод    |
|     |                      | будет зеленый, в противном случае – красный.                    |
| 16. | Serial               | Серийный номер датчика ДТУ.                                     |
| 17. | Hardware revision    | Аппаратная версия датчика в формате: digit1.digit2              |
| 18. | DTU type             | Тип датчика. Нулевое значение соответствует стандартному        |
|     |                      | датчику. 1 – датчику со встроенным дополнительным               |
|     |                      | высокоточным механическим плотномером.                          |
| 19. | Calibration data     | Может принимать два значения: "good" если калибровочные         |
|     |                      | коэффициенты нахолятся в допустимых пределах и "bad" в          |
|     |                      | противном случае.                                               |
| 20. | User settings1       | Субпанель выбора протокола, по которому работает датчик после   |
|     |                      | включения.                                                      |
| 21. | Status               | Отображает состояние сектора с настройками протокола по         |
|     |                      | умолчанию. Возможные значения: "good". "bad crc". "bad rs-485". |
|     |                      | "wrong calibration".                                            |
| 22. | Светодиод            | Если диагностика настроек протокола по умолчанию прошла         |
|     |                      | успешно светодиод будет зеленый. в противном случае –           |
|     |                      | красный.                                                        |
| 23. | RS-485 protocol      | Выбор одного из четырех поддерживаемых протоколов: LSit.        |
| _   |                      | Omnicomm-2. Omnicomm-3. Modbus.                                 |
| 24. | Level Offset         | Поле зарезервировано.                                           |
| 25. | User settings2       | Субпанель для дополнительных настроек протокола.                |
| 26  | Status               | Отображает состояние сектора с дополнительными настройками      |
|     |                      | протокола. Возможные значения: "good". "bad crc". "bad rs-485". |
| 27  | Светолиол            | Если диагностика дополнительных настроек протокода прошла       |
| 27. | светоднод            | успешно светолиол булет зеленый, в противном случае –           |
|     |                      | красный.                                                        |
| 28  | Modbus & I Sit net   | Сетевой адрес от 1 до 247. Значение по умодчанию 1              |
| 20. | address              | Используется только при выборе протоколов I Sit и Modbus        |
| 20  | Fuel type            | Тип топлива. Используется для увеличения тошности измерения     |
| 25. |                      | плотности топлива при помощи ультразвука                        |
| 1   |                      |                                                                 |

| 30. | Modbus baud       | Используется только при выборе протокола Modbus. Значение по   |
|-----|-------------------|----------------------------------------------------------------|
|     |                   | умолчанию 19200. Для протокола LSit бод/сек 2400, для          |
|     |                   | Omicomm-2, Omnicomm-3 бод/сек 19200.                           |
| 31. | Modbus parity     | Используется только при выборе протокола Modbus. Значение по   |
|     |                   | умолчанию "even". Для стальных протоколов "none".              |
| 32. | Кнопка "Set to    | Используется для установки параметров в состояние по           |
|     | default"          | умолчанию.                                                     |
| 33. | Omnicomm settings | Субпанель с настройками протокола Omnicomm.                    |
| 34. | Status            | Отображает состояние сектора с настройками протокола           |
|     |                   | Omnicomm. Возможные значения: "good", "bad crc", "bad rs-485". |
| 35. | Светодиод         | Если диагностика настроек протокола Omnicomm прошла            |
|     |                   | успешно светодиод будет зеленый, в противном случае –          |
|     |                   | красный.                                                       |
| 36. | Net address       | Сетевой адрес от 1 до 247. Значение по умолчанию 1.            |
|     |                   | Используется только для протоколов Omnicomm-2 & Omnicomm-      |
|     |                   | 3.                                                             |
| 37. | Net Mode          | Зарезервировано.                                               |
| 38. | Report On         | Зарезервировано.                                               |
| 39. | Auto Period       | Зарезервировано.                                               |
| 40. | Кнопка "Set to    | Используется для установки параметров в состояние по           |
|     | default"          | умолчанию.                                                     |